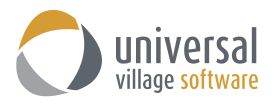

# Android Sync Option for UVC

UVC has the ability to sync your contacts and calendar appointments to your mobile Android device. This allows users to add and edit contacts and appointments items in UVC or on their Android mobile electronic device and always have the latest information where ever they are located.

Your first step is to make sure that the **Default Time Zone** is properly configured in your UVC account.

Go to File -> Options and Preferences -> Calendar -> Time Zone -> then select your time zone

| Default Time Zone Label: |                                                                                                    |
|--------------------------|----------------------------------------------------------------------------------------------------|
|                          | Label:<br>Time Zone (GMT-05:00) Eastern Time (US & Canada)<br>Show Additional Time Zone<br>Label:<br>Time Zone No Time Zone |

Verify that the **Time-Zone** setting on your computer's operating system has the correct Time-Zone. Failure for this time zone setting to match the one selected in UVC will result in appointments showing up on different time slots on your calendar.

| 🔅 TIME & LANGUAGE | Find a setting $\rho$                                                                                                    |
|-------------------|----------------------------------------------------------------------------------------------------|
| Date & time       | Date and time                                                                                                    |
| Region & language | 1:19 PM, January 5, 2017                                                                                                    |
| Speech            | Set time automatically<br>on<br>Set time zone automatically<br>off<br>Change date and time<br>Change<br>(UTC-05:00) Eastern Time (US & Canada)<br>Adjust for daylight saving time automatically<br>on |

Your second step is to enable the synchronization option in UVC and create a new sync password.

Note: If you already have a sync password it is <u>mandatory</u> that you create a new sync password.

Go to File -> Options and Preferences -> General -> Sync

Add a check mark on **Enable remote** synchronization.

Add a new password under the section **Sync password**.

Click on the **OK** button to save your changes.

| General         | Sync Sync             |                                 |           |         |        |
|-----------------|-----------------------|---------------------------------|-----------|---------|--------|
| Defaults        |                       |                                 |           |         |        |
| System Settings | Enable remote sync    | hronisation                     |           |         |        |
| Categories/Tags | Sync password: ••     | 🔶                               | _         |         |        |
| Notify Windows  | For help setting up y | our sync device please click on | Sync Help |         |        |
| Sync            |                       |                                 | · · · ·   |         |        |
| 🛋 Tabs          | Active Devices        |                                 |           |         | _      |
| Plugins         | Device ID             | Description                     | Active    | Unicode |        |
| Messenger       |                       |                                 |           |         | Delete |
| Media           |                       |                                 |           |         |        |
|                 |                       |                                 |           |         |        |
| Contact         |                       |                                 |           |         |        |
| 🌱 Task          |                       |                                 |           |         |        |
| Calendar        |                       |                                 |           |         |        |
| Note            |                       |                                 |           |         |        |
|                 |                       |                                 |           |         |        |
| 20 Project      |                       |                                 |           |         |        |
|                 |                       |                                 |           |         |        |

To sync your calendar the **CalDAV-Sync** app is around \$3.00 U.S. To sync your contacts the **CardDAV-Sync** app is free.

| CalDAV-Sync<br>Aarten Gajda Productivity<br>E Drenyone                                                                                                    | ***                                                                                              | 2                                                                                                    | CardDAV-Sync f<br>Marten Gajda Productivity<br>E Everyone                                                                                                    | ree<br>*****1,946 ±                                                                                                    |
|----------------------------------------------------------------------------------------------------|--------------------------------------------------------------------------------------------------|----------------------------------------------------------------------------------------------------|----------------------------------------------------------------------------------------------------|----------------------------------------------------------------------------------------------------|
| 20                                                                                                    | Add to Wishlist                                                                                  |                                                                                                    |                                                                                                    | Add to Wishlist                                                                                                    |
| Add account _ i Add CalchV account _ i Add CalchV account _ i Add Ca |                                                                                                  | Google*                                                                                                    | tana Pijata ena<br>Add CardDAV account I<br>for ename in a<br>ange dess horrers a<br>ange dess horrers a<br>sege dess horrers a<br>test initi<br>test initi<br>test in | Figure and the state state sta |
| CalDAV-Sync is a CalDAV client for Android to synchronize ever<br>implementation as sync adapter it integrates seamlessly with<br>Also check out CardDAV-Sync<br>To get task support, please install this task app https://play.goc                                                                                                    | its and tasks. Due to its<br>he native calendar app and widgets.<br>ogle.com/store/apps/details? | CardDAV-Sync is a CardDA<br>sync adapter it integrates<br>(Also check out CalDAV-Sy<br>Samsung S5 users: Pleas<br>when opening a contact sy | W client for Android to synchronize or<br>seamlessly with the default contacts<br>(nc)<br>e note that some S5 devices come wi<br>ynced by this app. Please report any c                                                                                                    | ontacts. Due to its implementation as<br>app:<br>ith a broken contacts app that crashes<br>reashes to Samsung.                                                                                                    |

## How to sync your calendar

1. Once you downloaded both apps from the Android Store you will see them on your phone as seen below.

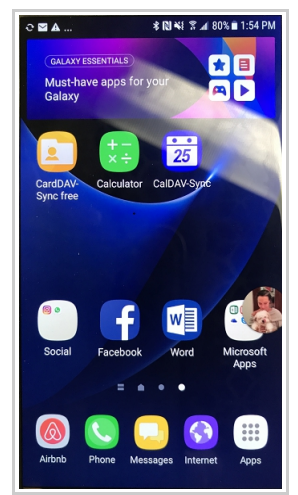

2. Click on **CalDAV-Sync** app and then click on the option **Add Account**. Click on the button **CalDAV Account**.

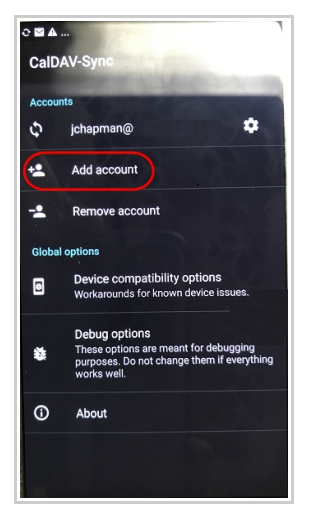

3. On this screen you will need to enter the following information:

Server: sync.uvc.ca User Name: type <u>your current UVC account username</u>. Password: type the sync password you created in UVC (see 1st page for more information).

- 4. Once all information is correctly entered click the **Done** button and move to the **Next** screen.
- 5. Your mobile device will start "verifying" the configurations you have added to this new account. *Note:* this process may take a couple of minutes or less.
- 6. It is not mandatory to accept the SSL certificate.
- 7. The CalDAV settings should be exactly as seen below.

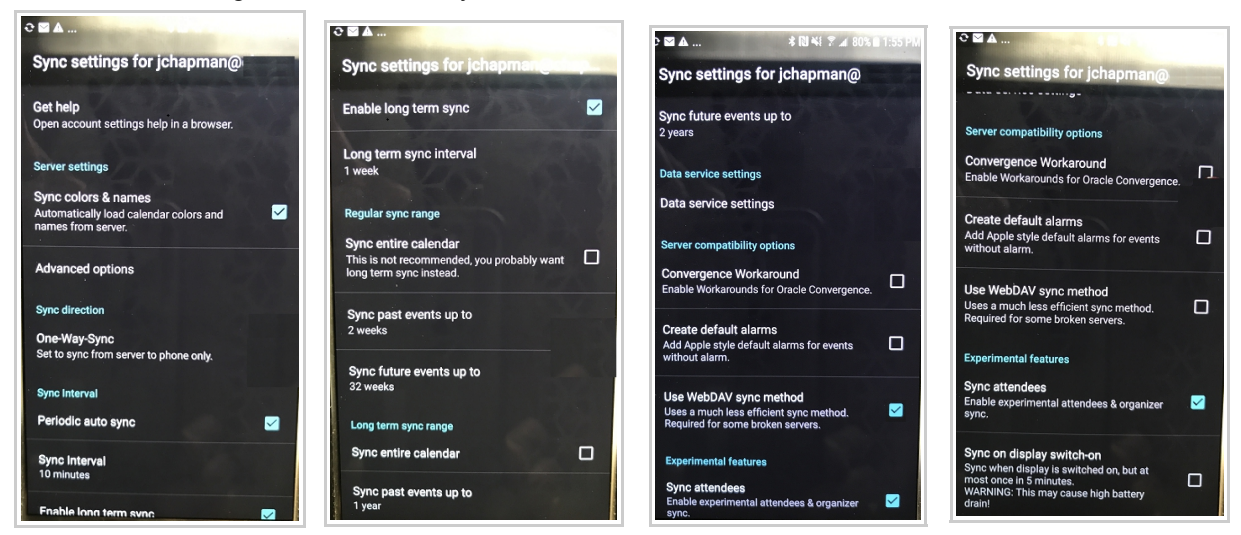

8. Click on Advance Options.

Select the option Use preemptive authentication.

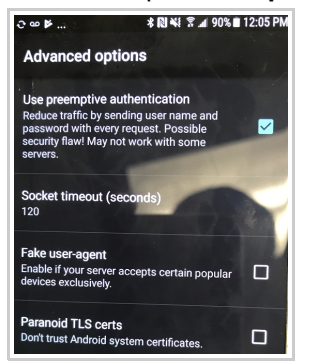

How to sync your contacts

1. Click on **CardDAV-Sync** app and then click on **Add Account**. Click on the button **CardDAV Account**.

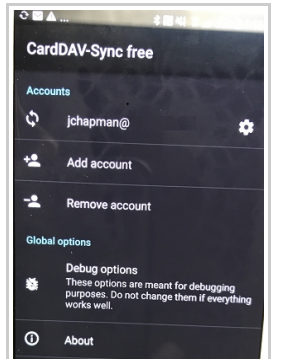

2. On this screen you will need to enter the following information:

Server: sync.uvc.ca User Name: type <u>your current UVC account username</u>. Password: type the sync password you created in UVC (*please see 1st page for more information*).

- 3. Once all information is correctly entered click the **Done** button and move the the **Next** screen.
- 4. Your mobile device will start "verifying" the configurations you have added to this new account. *Note:* this process may take a couple of minutes or less.
- 5. It is not mandatory to accept the SSL certificate.
- 6. The CardDAV settings should be exactly as seen below.

| ℃ 🛛 🛦                                                  | ♥ 🖬 🕰 🕴 🕅 ¥ 🖗 🖉 🕷 80% 🗎 1:56 PM           |
|--------------------------------------------------------|-------------------------------------------|
| Sync settings for jchapman@                            | Sync settings for jchapman@               |
| Get help<br>Open account settings help in a browser    | Sync direction                            |
|                                                        | One-Way-Sync                              |
| Server settings                                        | Set to sync from server to phone only.    |
| Advanced options                                       | Enforce synchrony                         |
|                                                        | Revert updates on the phone to keep it in |
| Sync direction                                         | Syna with the server.                     |
| One-Way-Sync<br>Set to sync from server to phone only. | Conflict resolution                       |
|                                                        | Policy                                    |
| Enforce synchrony                                      | Server always wins                        |
| sync with the server.                                  | Sync Interval                             |
| Conflict resolution                                    | Periodic auto sync 🔽                      |
| Policy<br>Server always wins                           | Sync Interval<br>1 hour                   |
| Sync Interval                                          | Data service settings                     |
| Periodic auto sync 🗹                                   | Data service settings                     |

7. Click on Advanced Options and select the option Use preemptive authentication.

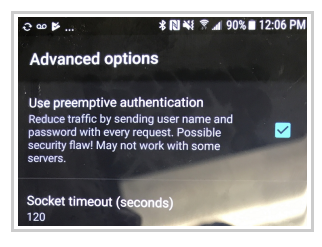

8. The sync of calendar items and contacts will be processed automatically. But if a manual sync is needed click on **Settings -> Cloud and accounts -> CalDAV or CardDAV**.

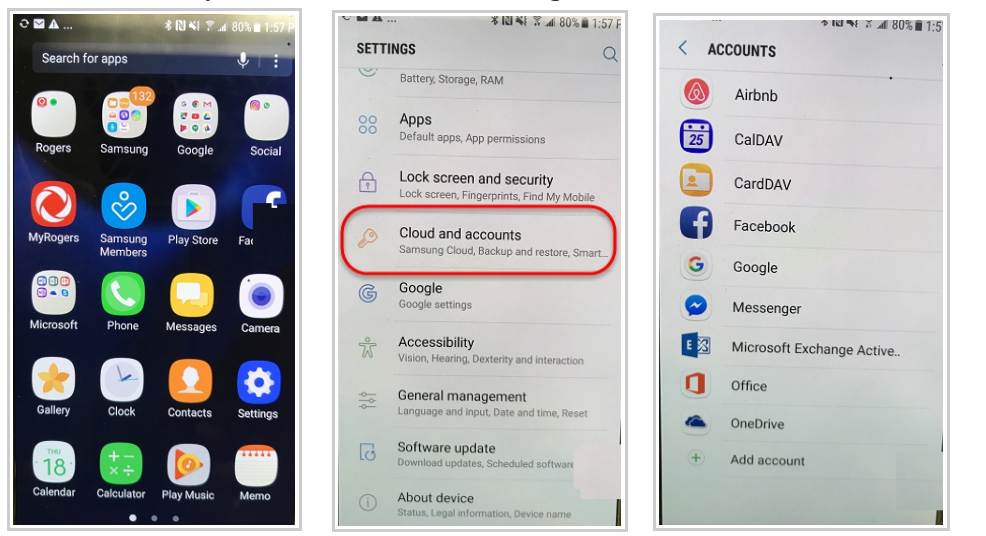

9. Click on the email account link to the sync app that you clicked on.

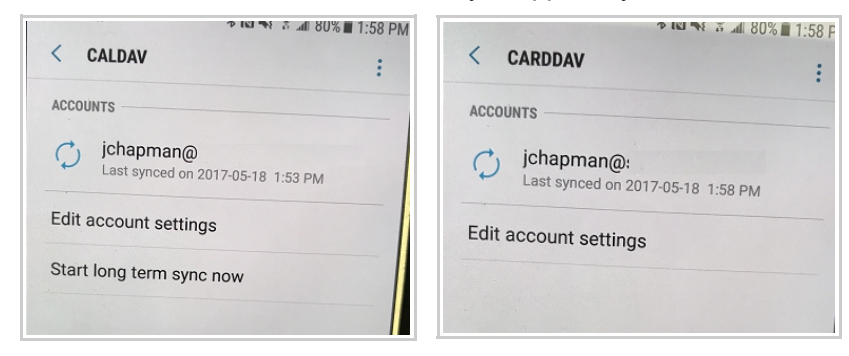

10. Click on the 3 dots located on the top right corner and select the option Sync Now.

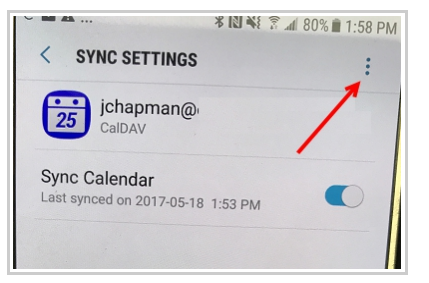

## Troubleshooting Tips

1. If you see the error message below when you sync your phone simply click on the **OK** button. Ideally it should re-add the certificate.

There could be some communication problem between your mobile phone and the sync server.

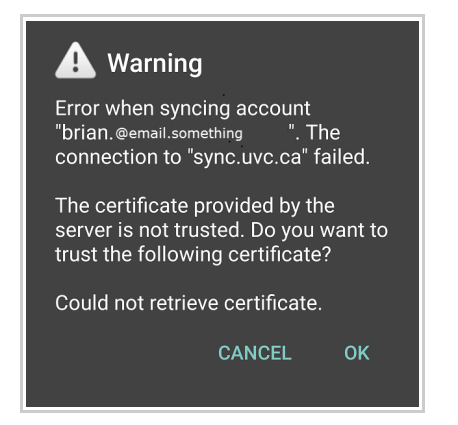

### For CardDAV:

- 1. When configuring your CardDAV account make sure to select **CardDAV** and <u>not</u> **CardDAV Address Book**.
- 2. Makes sure the option Server to phone sync only is not checked.
- Under the advanced setting named "Policy".. the options are: "Server always wins" or "Phone always wins". Make sure you select server always wins.

#### FYI

#### **Conflict resolution Policy**

This option determines how to handle sync conflicts. A conflict occurs when a modification (i.e. the contact was edited or removed) was made on the phone and on the server at the same time.

Server wins will enforce the server version of the contact in case of a conflict. All modifications on the phone will be overridden by the server version.

Phone wins will enforce the version on the phone. All modifications on the server will be overridden.

#### For CalDAV:

- After selecting your calendars to be sync make sure you input or modify the current email address to
  reflect the email address link to those calendar. For example if it shows <u>alex@localhost</u> change to
  <u>alex@bell.com</u> (your actual active email address link to the calendar's email account in UVC that you
  want to sync). This step is not necessary but it allows you to differentiate this account with other
  accounts that you have already added. Leaving it to "localhost" will not affect the sync to UVC.
- 2. In the settings for CalDav sync make sure the **"Use WebDav Sync Method"** is checked. This setting resolves in a better synchronization between UVC and the mobile phone.